### はじめに

#### これからWordを学ぶお友達へ

このテキストは、初めてパソコンを使って、文章やイラストなどを入れてWordで作品を <sup>
なくせい</sup> 作成するお友達、もっとWordを使いこなせるようになりたいと思っているお友達、そんな かんなが楽しく勉強できるように作成しました。

このテキストでは、パソコンで、わかりやすく、見栄えのよい文書を作成する操作がたくさ の ん載っています。正しい操作を覚えて、自由研究・手紙・学級新聞などを作成できるようになりましょう。

「パソコン操作がわからなかったら、どうしよう?」と思っているお友達もいると思います。

し 知りたいこと、わからないことは、なんでも、先生に質問して下さい。

パソコンは失敗しても、何度も繰り返し練習すれば、上手になります。

パソコンは知れば知るほど面白く、みんなの知識や世界をもつ

と広げてくれますよ。

いま あたら そうさ がくしゅう さあ、今から新しいパソコンの操作を学習しましょう。

#### 保護者の方へ

本書は、パソコンの文書作成の基本操作を学ぶ Word2016 のテキストです。 お子様の年齢によっては、理解しにくい専門用語やパソコン操作が記載されている場合 があるかもしれませんが、無理に覚える必要はありません。

ただ、本書の手順に合わせ、一つ一つマスターすることで、パソコンへの興味が広がり、

基本をしっかりと学ぶことができるテキストです。それ と併用して、内容に応じた練習問題など、学習補助 教材も準備しておりますので、お子様に楽しんでパソ コンを学んで頂けます。また、将来に役立つパソコン のスキルを身につけることができます。

最後に、お子様と一緒にパソコンを楽しんで頂ける機 会があれば、幸いです。

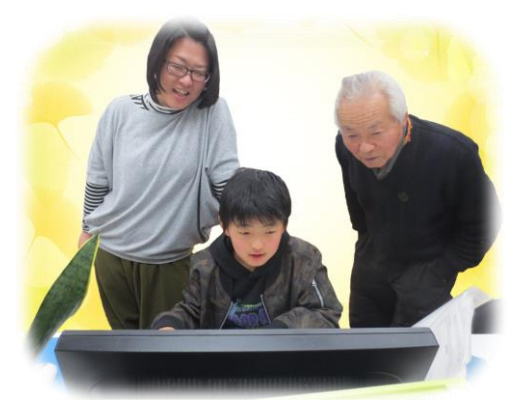

キャラクター紹介

### ※ パソコンの操作を教えてくれるキャラクター・マーク

| キャラクター    | キャラクターの名前                      | キャラクターが教えてくれること                                                                |
|-----------|--------------------------------|--------------------------------------------------------------------------------|
|           | あざらしの<br>「アーちゃん」               | パソコンの <sup>揉った</sup> するところをズームにし<br>て、 <sup>換</sup> やすくしてくれるよ。                 |
| KEYWORD   | ペンギンの<br>「ペンくん」                | パソコンの重要な言葉の意味を説明し<br>てくれるよ。                                                    |
|           | カニの<br>「にーちゃん」                 | パソコンの操作で確認してほしいことや<br>たいせっ たいか たのか たいせつ たい たい たい たい たい たい たい たい たい たい たい たい たい |
| step up   | カメの<br>「かめぞう」                  | ましまか<br>少し難しいけど、知っていると、ちょっ<br>と自慢できることが説明してあるよ。                                |
|           | クラゲの<br>「ラーちゃん」                | <sup>桃でそうさであって、そうさでです。ですです。</sup><br>同じ操作でも、いろいろな操作の方法が<br>あるので、それを教えてくれるよ。    |
| ALERT!! * | イソギンチャクの<br>「イソちゃん」            | 「ALERT!!」と言って、パソコンの操作で<br><sup>をっさ</sup><br>注意することを教えてくれるよ。                    |
|           | カメの<br>「かめじろう」                 | お父さん・お母さんに読んでほしい補足<br>説明が書いてあるよ。                                               |
|           | ヒントマーク                         | <sup>そうさ</sup><br>操作のヒントを教えてくれるよ。                                              |
| Ŷ         | 「こんなときどうする<br>の」と思ったときのマ<br>ーク | そうさ<br>みんなが操作で迷ってしまいそうなとこ<br>ろを説明しているよ。                                        |

※ 答レッスンのキャラクター

| キャラクター | キャラクターの名前                            | キャラクターが教えてくれること                     |
|--------|--------------------------------------|-------------------------------------|
|        | ワニの<br>「アーくん」                        | テーマを教えてくれるよ。                        |
|        | ジンベイザメの<br>「ベイくん」                    | がく<br>各レッスンで学習するテーマを教えてく<br>れるよ。    |
| 3      | エイの<br>「レーくん」                        | がくしゅう<br>各レッスンで学習するテーマを教えてく<br>れるよ。 |
|        | ヒトデの<br>「ひーちゃん」                      | 谷レッスンで学習するテーマを教えてく<br>れるよ。          |
|        | さかなの<br>「はーちゃん」                      | 谷レッスンで学習するテーマを教えてく<br>れるよ。          |
|        | ワニの<br>「リーくん」                        | がくレッスンで学習するテーマを教えてく<br>れるよ。         |
|        | たつのおとしごの<br>「たっちゃん」                  | が<br>各レッスンで学習するテーマを教えてく<br>れるよ。     |
|        | ペンギンの<br>「ぎんちゃん」                     | が<br>各レッスンで学習するテーマを教えてく<br>れるよ。     |
|        | さかなの<br>「じーくん」                       | が<br>各レッスンで学習するテーマを教えてく<br>れるよ。     |
| NER    | <sup>にんぎょひめ</sup><br>人魚姫の<br>「メイちゃん」 | がく<br>各レッスンで学習するテーマを教えてく<br>れるよ。    |
|        | イカの<br>「スーくん」                        | かく<br>各レッスンで学習するテーマを教えてく<br>れるよ。    |

# マウス操作のマークの説明

| <sub>そうさ</sub><br>操作マーク | そうさないよう<br>操作内容                                      |
|-------------------------|------------------------------------------------------|
|                         | マウスを持つ図です。                                           |
| $\bigcirc$              | マウスを <sup>持</sup> って、マウスポインターを動かす <mark>図</mark> です。 |
|                         | マウスポインターを目的のものにかさね合わせるとき<br>の図です。                    |
|                         | マウスの左ボタンを 1回押すときの図です。                                |
|                         | マウスの右ボタンを 1回押すときの図です。                                |
| ダブル                     | マウスの 左 ボタンをすばやく 2回押すときの図です。                          |
| <b>ドラッグ</b>             | マウスの左ボタンを押したままの状態で、目的の場所まで、動かしてはなす図です。               |

### キーボード表示について

キーボードの表示は、お使いのパソコンやキーボードによって、テキストと同じでない 場合があります。

### もくじ

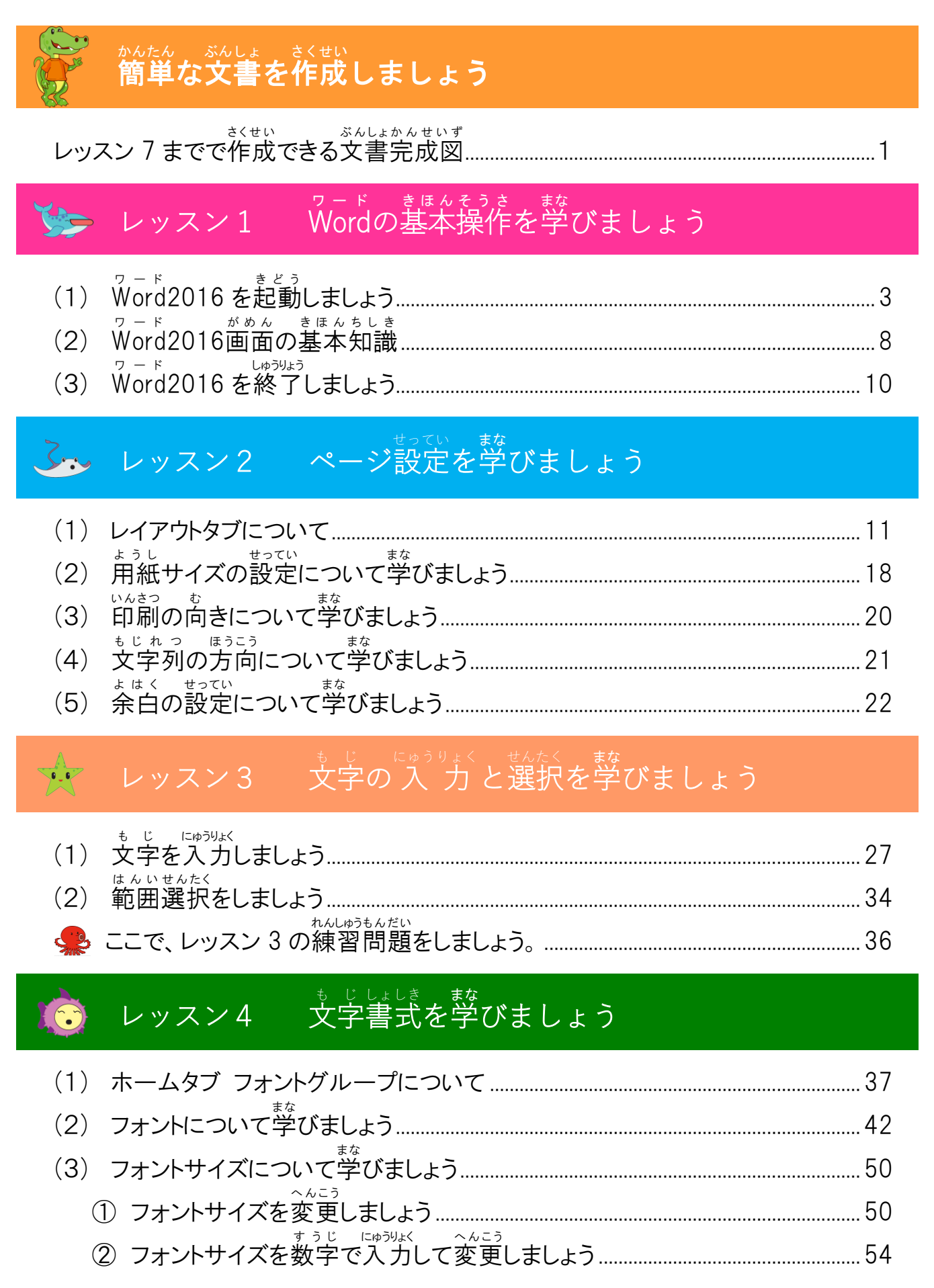

| <ul><li>(4) 太字について学びましょう</li></ul>               |
|--------------------------------------------------|
| (5) 斜体について学びましょう                                 |
| (6) <sup>かせん</sup> 下線について <sup>まな</sup><br>びましょう |
| ① 下線を引きましょう                                      |
| *** いろ へんこう<br>② 下線の色を変更しましょう                    |
| (7) 蛍光ペンについて学びましょう                               |
| <ul><li>(8) ルビについて学びましょう</li></ul>               |
| <ul><li>(9) フォントの色について学びましょう</li></ul>           |
| (10) 文字の効果について学びましょう                             |
| (11)その他の文字飾りについて学びましょう                           |
| *************************************            |

## レッスン5 段落書式を学びましょう

¥.

| (1) | ホームタブ 段落グループについて              |  |
|-----|-------------------------------|--|
| (2) | * じ はいち<br>文字を配置しましょう         |  |
| (3) | ぎょう かんかく せま<br>行の間隔を狭くしましょう   |  |
| (4) | がじょうが せってい<br>箇条書きを設定しましょう    |  |
| (5) | だんらくばんごう せってい 段落番号を設定しましょう    |  |
| (6) | もじいちじゅうはいち<br>文字位置を自由に配置しましよう |  |
| (7) | だんらく いる 段落に色をつけましょう           |  |
|     | ここで、レッスン5の練習問題をしましょう。         |  |

# レッスン6 オンライン画像を学びましょう

| (1) | 挿入タブと図ツール 書式タブについて                    | 126 |
|-----|---------------------------------------|-----|
| (2) | そうにゅう<br>イラストを挿入しましょう                 | 128 |
| (3) | へんこう<br>イラストのサイズを変更しましょう              |     |
| (4) | <sup>もじれっ おかえ</sup><br>文字列の折り返しをしましょう | 137 |
| (5) | いどう イラストを移動しましょう                      | 142 |
|     | れんしゅうもんだい<br>ここで、レッスン 6 の練習問題をしましょう。  | 146 |

### レッスン7 ワードアートを<sup>素な</sup>びましょう

| (1) | <sup>びょうが</sup><br>描画ツール 書式タブについて    | 147 |
|-----|--------------------------------------|-----|
| (2) | <sup>そうにゅう</sup><br>ワードアートを挿入しましょう   | 148 |
| (3) | へんこう<br>ワードアートのフォント・フォントサイズを変更しましょう  | 154 |
| (4) | * じ れ っ                              |     |
| (5) | ワードアートを移動しましょう                       |     |
| (6) | ちゅうおう はいち<br>ワードアートを中央に配置しましょう       |     |
|     | れんしゅうもんだい<br>ここで、レッスン 7 の練習問題をしましょう。 | 162 |

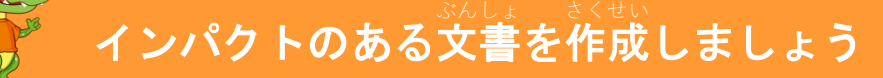

とうして、 このでで作成できる文書完成図

### ひょう きほんそうさ まな し マネラ きほんそうさ まな あん レッスン8 表の基本操作を学びましょう

|     | 7115                                                       |  |
|-----|------------------------------------------------------------|--|
| (1) | 義ツール デザインタブ、レイアウトタブについて                                    |  |
| (2) | あょう さくせい 表を作成しましょう                                         |  |
| (3) | ひょう たんい<br>表の単位について学びましょう                                  |  |
| (4) | ひょう せんたく<br>表の選択について学びましょう                                 |  |
| (5) | ひょう も じ [=ゅう)よく<br>表の文字入力について学びましょう                        |  |
| (6) | ひょう しょしきまってい<br>表の書式設定について学びましょう                           |  |
| (7) | ひょう れっ ぎょう<br>表・列・行のサイズを調整しましょう                            |  |
| (8) | セル内の文字を配置しましょう                                             |  |
| (9) | ひょう はいち<br>表を配置しましょう                                       |  |
| (10 | ) 罫線の種類・太さ・色を変更しましょう                                       |  |
| (   | <sup>ひょうぜんたい けいせん いる へんこう</sup> <b>① 表全体の</b> 罫線の色を変更しましょう |  |
| (   | 2 表全体の罫線の種類・太さ・色を変更しましょう                                   |  |
| (   | ・ せんたく ・ けいせん しゅるい ふと いろ へんこう<br>③ 選択した罫線の種類・太さ・色を変更しましょう  |  |
| (11 | <sub>ひょう ぬ</sub> へんこう<br>) 表の塗りつぶしを変更しましょう                 |  |
|     | , ここで、レッスン 8 の練習問題をしましょう。                                  |  |

#### <sup>ずけいまな</sup> 図形を学びましょう

レッスン9

Man

| (1) | <sup>びょうが</sup><br>描画ツール 書式タブについて                  |  |
|-----|----------------------------------------------------|--|
| (2) | <sup>ずけい えが</sup><br>図形を描きましょう                     |  |
| (3) | <sup>ずけい</sup> ぬいいで、へんこう<br>図形の塗りつぶしの色を変更しましょう     |  |
| (4) | ずけい わくせん いろ ふと しゅるい へんこう<br>図形の枠線の色・太さ・種類を変更しましょう  |  |
| (5) | ずけい もじにゅうりょく はいち しょしきせってい<br>図形の文字入力・配置・書式設定をしましょう |  |
|     | れんしゅうもんだい<br>ここで、レッスン9の練習問題をしましょう。                 |  |

## シージ罫線を挿入しましょう

| (1) | デザインタブについて                            |  |      |  |
|-----|---------------------------------------|--|------|--|
| (2) | ぜんたい せん えがら い ページ全体に線や絵柄を入れましょう       |  |      |  |
|     | れんしゅうもんだい<br>ここで、レッスン 10 の練習問題をしましょう。 |  | <br> |  |